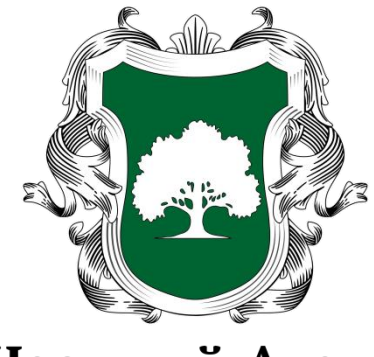

Честный Агент

## РУКОВОДСТВО ПОЛЬЗОВАТЕЛЯ

## Приложение «Честный Агент» для оказания услуг на кладбище

Редакция от 01.08.2019

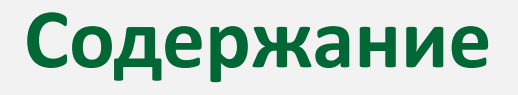

# Глоссарий

### Введение

<u> Менеджер Подрядчика</u>

- Основные элементы интерфейса
- Управление Исполнителями Подрядчика
- <u>Биллинг</u>
- Персональные настройки
- Лента новых Заказ-Нарядов
- Заказ-Наряды по категориями работ
- Работа с Заказ-Нарядом
- <u>Чат со службой поддержки</u>

#### Исполнитель Подрядчика

- Основные элементы интерфейса
- Смежные Заказ-Наряды
- Основное меню
- Работа с Заказ-Нарядом
- Работа с картой
- Смена статуса Заказ-Наряда
- Push-уведомления
- Чат со службой поддержки

Поддержка пользователей

## Глоссарий

- Заказчик клиент компании АО «Честный Агент».
- Агент-Оформитель агент, заключающий договор с Заказчиком и оформляющий услуги на кладбище.
- Заказ-Наряды заявка, которая содержит информацию о предоставляемых Заказчику товарах и оказываемых работах и/или услугах, предусмотренных Договором.
- Подрядчик организация, оказывающая услуги по различным категориям работ, на выбранном заказчиком кладбище.
- Менеджер Подрядчика ответственное лицо Подрядчика, которое контролирует работы исполнителей по всем Заказ-Нарядам на всех кладбищах, а также получает финансовую информацию по результатам работ.
- Исполнитель Подрядчика пользователь, непосредственно отвечающий за проведение работ на кладбище.
- **Биллинг** система выставления счетов за предоставляемые товары и оказываемые работы и/или услуги.

### Введение

Данное руководство предназначено для пользователей приложения «Честный Агент», сотрудников организаций, оказывающих услуги на кладбищах.

Заказ на ритуальные услуги, оформленный Агентом-Оформителем в системе «Честный Агент», после оплаты, автоматически разбивается на отдельные Заказ-Наряды по категориям работ:

- Демонтаж
- Захоронение
- Ограды
- Благоустройство
- Товары на кладбище
- Повышенный сервис
- Монтаж
- Сингуматор
- Колумбарий

Заказ-Наряды автоматически присваиваются Подрядчику.

Если в один и тот же день, на одном и том же месте проведения работ, должны быть исполнены Заказ-Наряды по разным категориям работ, то такие Заказ-Наряды называются «Смежные». Смежные Заказ-Наряды одного заказа могут исполняться как одним, так и разными Подрядчиками.

Один и тот же Подрядчик может выполнять работы по разным категориям на разных кладбищах.

Каждый Заказ-Наряд находится в одном из состояний - статусов, показывающих ход исполнения Заказ-Наряда. Для каждой категории работ имеется свой набор статусов.

Работа пользователей Подрядчика в приложениях «Честный Агент», заключается в своевременной смене статусов Заказ-Нарядов в соответствии с предоставляемым АО «Честный Агент» регламентом.

В зависимости от категории работ, при смене статуса Заказ-Наряда, представитель Подрядчика должен приложить фотографии, иллюстрирующие проведённые и/или подготовительные работы (фотоотчёт).

У Подрядчика, выделено две роли пользователей:

- Менеджер Подрядчика;
- Исполнитель Подрядчика.

## Менеджер Подрядчика

Менеджер Подрядчика работает с веб-интерфейсом с помощью обычного веб-браузера (рекомендуется <u>Google Chrome</u>) с персонального компьютера, ноутбука или планшета с большой диагональю экрана (11-12").

Доступ в систему осуществляется по адресу <u>https://cemetery.ritagent.com/</u>. Для доступа необходим логин и пароль, который предоставляется менеджером АО «Честный Агент».

### Основные элементы интерфейса

| 3                       | <b>Ч</b><br>ме | <b>естныі</b><br>енеджер п | й Аген<br>одрядчи | IT<br>(a            |                                  |         |          |                                  |                |                                                            |                                                          | 1 8                                                                                                    | ද්වු ම්  |
|-------------------------|----------------|----------------------------|-------------------|---------------------|----------------------------------|---------|----------|----------------------------------|----------------|------------------------------------------------------------|----------------------------------------------------------|----------------------------------------------------------------------------------------------------|----------|
| ⊘                       | 2              | УСОПЦ                      | ИИ                |                     |                                  | кли     | АДБИЩЕ · | ✔ ДАТА                           | ЗАКАЗА         |                                                            | AFEHT                                                    | ✓ ИСПОЛНИТЕЛЬ ✓                                                                                                    | Очистить |
| <u>र्</u> द्ध •<br>इञ • |                |                            |                   | Дата<br>и время     | Кладбище                         | Квартал | Участок  | Усопший                          | Дата<br>смерти | Агент                                                      | Исполнитель                                              | Услуга                                                                                                    |          |
| ®<br>®<br>₽ <b>i</b> •  |                |                            | F                 | 21.06.2019<br>10:00 | Ново -<br>Люберецкое<br>кладбище | 25      | 0        | Захаров<br>Ислам<br>Абрамович    | 05.04.2019     | Некрасов<br>Алексей<br>Сергеевич<br>+7 (909) 905-<br>27-98 | Богачёв<br>Максим<br>+7 (926) 985-<br>68-05<br>© Сменить | Комплекс работ по захоронению урны<br>«Экономичный У»                                                                                                    | æ        |
| 2<br>71<br>5]           |                |                            |                   | 23.06.2019<br>08:00 | Ново -<br>Люберецкое<br>кладбище | 3       | 492      | Иванков<br>Аввакум<br>Феофанович | 20.06.2019     | Федотова<br>Олеся<br>Владимировна                          | Богачёв<br>Максим<br>+7 (926) 985-<br>68-05<br>© Сменить | Оформление могилы еловыми ветками (50<br>штук) Предоставление чаш с песком и лопатки<br>Оформление могилы живыми цветами (розы,<br>50 шт.) Предоставление стола при проведении<br>ритуала | Ø        |
|                         |                |                            |                   | 25.06.2019<br>11:30 | Ново -<br>Люберецкое<br>кладбище | 28      | 3477     | Шубин<br>Искандер<br>Федосеевич  | 22.06.2019     | Некрасов<br>Алексей<br>Сергеевич<br>+7 (909) 905-<br>27-98 | Богачёв<br>Максим<br>+7 (926) 985-<br>68-05<br>Сменить   | Предоставление постамента для гроба при проведении ритуала захоронения                                                                                                    | ß        |
| 3                       |                |                            | 戸<br>4            | 25.06.2019<br>11:30 | Ново -<br>Люберецкое<br>кладбище | 28      | 3477     | Шубин<br>Искандер<br>Федосеевич  | 22.06.2019     | Некрасов<br>Алексей<br>Сергеевич<br>+7 (909) 905-<br>27-98 | Богачёв<br>Максим<br>+7 (926) 985-<br>68-05<br>© Сменить | Комплекс работ по захоронению гроба<br>«Стандарт плюс»                                                                                                    | æ        |

#### Основные элементы интерфейса:

- 1. Управление Исполнителями Подрядчика, биллинг, персональные настройки пользователя, выход из системы.
- 2. Меню отслеживания выполнения Заказ-Нарядов. По умолчанию показана лента всех Заказ-Нарядов по всем категориям работ в статусе «Новый». Категории работ, в которых есть новые Заказ-наряды, отмечены красным индикатором.
- 3. Раскрытие меню Заказ-Нарядов.
- 4. Чат со службой поддержки.

#### Управление Исполнителями Подрядчика

Менеджер Подрядчика сам управляет своими Исполнителями Подрядчика, указывает, кто из Исполнителей работает на конкретном кладбище по определённым категориям работ. Заказ-наряды будут автоматически назначаться на выполнение этому Исполнителю на кладбище. В случае если будут созданы несколько Исполнителей по одной и той же категории работ на одном кладбище, система будет выбирать Исполнителей в случайном порядке. Исполнитель Подрядчика может выполнять как все категории работ на одном кладбище, так и определённую работу на нескольких кладбищах.

| 0                                                                                                    |                                                     |   |               |  |
|----------------------------------------------------------------------------------------------------|-----------------------------------------------------|---|---------------|--|
|                                                                                                    |                                                     |   |               |  |
| форавить нового исполнителя Z                                                                                                    |                                                     |   |               |  |
| Д • ФИО Контакты Кладбища / Выполняемые работы                                                                                                    | Статус                                              | 2 | 1             |  |
| Иванов Иван +7 (010) 101-01-01 Иванович user123@example.com повышенный сервис, монтаж, сингуматор, колумбарий                                                                                                    | , благоустройство, товары на кладбище, Заблокирован | Þ | <b>4</b><br>⊘ |  |
| Филатов Павел         +7 (916) 756-40-02         Ново - Люберецкое кладбище: демонтаж, захоронение, ограды, рачеLfilatov@openagent.ru           Малентинович         рачеLfilatov@openagent.ru         повышенный сервис, монтаж, сингуматор, колумбарий | , благоустройство, товары на кладбище, Активен      | Þ | $\mathbf{x}$  |  |
| Черкасов Пётр +7 (11) 111-111 ново - Люберецкое кладбище: демонтаж, захоронение, ограды, повышенный сервис, монтаж, сингуматор, колумбарий                                                                                                    | , благоустройство, товары на кладбище, Заблокирован | Þ | $\odot$       |  |

- 1. Меню управления Исполнителями Подрядчика.
- 2. Добавление нового Исполнителя.
- 3. Редактирование данных Исполнителя.
- Блокирование Исполнителя от входа в систему. Заблокированному Исполнителю Заказ-Наряды не назначаются.

|            | <b>Честный Агент</b><br>Менеджер подрядчика |                                                                            | 8 🛱 🛱 🖯                                                         |
|------------|---------------------------------------------|----------------------------------------------------------------------------|-----------------------------------------------------------------|
|            | Данные исполнителя 1                        | На каких кладбищах работает                                                | Какие работы выполняет 4                                        |
| <b>ب</b>   | фамилия<br>Петров                           | НАЧНИТЕ ВВОДИТЬ НАЗВАНИЕ КЛАДБИЩА                                          | <ul><li>демонтаж</li><li>захоронение</li></ul>                  |
| ₽<br>\$    | имя<br>Пётр                                 | Введенское кладбище                                                        | ✓ ограды                                                        |
| ŵ          | отчество<br>Алексеевич                      | <ul> <li>Заболотьевское кладбище</li> <li>Заборьевское кладбище</li> </ul> | <ul> <li>благоустройство</li> <li>товары на кладбище</li> </ul> |
| <b>П</b> • | телефон<br>+7 (900) 100-20-02               | Ново - Люберецкое кладбище 3                                               | <ul> <li>повышенный сервис</li> <li>монтаж</li> </ul>           |
| Ю́.        | эл. почта<br>anypetr@example.com            |                                                                            | <ul> <li>сингуматор</li> </ul>                                  |
| Θ          | логин<br>ppetr 2                            |                                                                            | Колумбарии                                                      |
|            | пароль<br>1234                              |                                                                            |                                                                 |
|            | + Сохранить исполнителя Отмена              |                                                                            |                                                                 |

#### Для добавления нового Исполнителя Подрядчика Менеджер должен:

- 1. Указать персональные и контактные данные Исполнителя;
- 2. Назначить логин и пароль. В данный момент никаких ограничений на логин и пароль не накладывается, и они могут быть простыми, например, в виде пинкода;
- 3. Выбрать кладбище;
- 4. Указать категории работ, с которыми может работать Исполнитель на выбранном кладбище. Редактирование данных Исполнителя делается аналогично добавлению.

#### Биллинг

| <b>Чест</b> і<br><sup>Менедж</sup> | <b>ный Агент</b><br>кер подрядчика                  |          |                                    |                               |                                 |                            |                      |                | 5                                                | 31 🐻 🤤                                           |
|------------------------------------|-----------------------------------------------------|----------|------------------------------------|-------------------------------|---------------------------------|----------------------------|----------------------|----------------|--------------------------------------------------|--------------------------------------------------|
| отче<br>24.                        | етный период<br>.06.2019 — 25.06.2019               | 2        | КАТЕГОРИЯ РАБОТ<br><b>Демонтаж</b> | 3                             | Показать Очистить               |                            |                      |                |                                                  |                                                  |
| Ваш                                | общий размер вознагражд                             | ения с   | оставил: <b>4 500 (чет</b>         | ыре тысячи пятьсот            | руб. ноль коп.)                 | 4                          | Х.С. Скач            | нать как Excel | (XML) Ска                                        | ачать как 1C XMI                                 |
| No                                 | Наименование услуги                                 |          |                                    | Кладбище                      | Заказчик                        | Дата<br>оказания<br>услуги | Единица<br>измерения | Количество     | Цена (тариф)<br>за единицу<br>измерения,<br>руб. | Стоимость<br>услуг, руб.<br>НДС не<br>облагается |
| 1                                  | Демонтаж бетонных/полиме<br>надмогильных сооружений | рных/ме  | еталлических                       | Ново - Люберецкое<br>кладбище | Кулаков Лаврентий<br>Игнатьевич | 24.06.2019                 | штука                | 1              | 2500                                             | 2500                                             |
| 2                                  | Демонтаж цветника (полиме<br>металлического)        | рного/б  | етонного/                          | Ново - Люберецкое<br>кладбище | Кулаков Лаврентий<br>Игнатьевич | 24.06.2019                 | штука                | 1              | 500                                              | 500                                              |
| 3                                  | Демонтаж скамьи/стола из д<br>бетонном основании    | ерева и  | /или металла на                    | Ново - Люберецкое<br>кладбище | Фёдоров Владлен<br>Тимурович    | 24.06.2019                 | штука                | 2              | 450                                              | 900                                              |
|                                    | Лемонтаж плитки тротуарно                           | й на пес | чаном основании                    | Ново - Люберецкое             | Буров Радомир                   | 25.06.2019                 | KB.M.                | 2              | 300                                              | 600                                              |

#### В разделе Биллинг Менеджер Подрядчика может (1):

- 2. Указать период расчётов;
- Выбрать категорию работ и получить информацию о заработанных Подрядчиком деньгах за период и по категориям работ;
- 4. Скачать отчёт в формате XLS.

В Биллинг попадают только Заказ-Наряды со статусом «Завершено».

#### Персональные настройки

| 3              | <b>Честный Агент</b><br>Менеджер подрядчика |                         | 8 |  |  |
|----------------|---------------------------------------------|-------------------------|---|--|--|
| ٢              | Настройки профи                             | ля                      |   |  |  |
| <del>Г</del> Ъ |                                             |                         |   |  |  |
| ₽₽,•           | Имя:                                        | Синильников Игорь Ильич |   |  |  |
| •<br>#<br>•    | Телефон:                                    | +7 (911) 428-02-59 🔪    |   |  |  |
|                | Эл. почта:                                  | sinpin@mail.ru 🔪        |   |  |  |
|                | Пароль:                                     | ×                       |   |  |  |

Первоначальные данные Менеджера Подрядчика вносятся службой поддержки АО «Честный Агент». В персональных настройках Менеджер Подрядчика может изменить номер телефона, адрес электронной почты и задать новый пароль.

#### Лента новых Заказ-Нарядов

| - <b>E</b>   | • • • | Честный<br><sup>Иенеджер по</sup><br>усопший<br>Шубин | й Аге<br>одрядчи | HT<br>Ika           |                                | кладбище<br>Ново - Любере | цкое клад | бище 🗸                          | дата заказа<br>25 ИЮНЯ | 2019 Г. ііі                                                | АГЕНТ                                                                  | ~                     | ИСПОЛНИТ                                | 8                     | Счисти | }} [- |
|--------------|-------|-------------------------------------------------------|------------------|---------------------|--------------------------------|---------------------------|-----------|---------------------------------|------------------------|------------------------------------------------------------|------------------------------------------------------------------------|-----------------------|-----------------------------------------|-----------------------|--------|-------|
| ∲∰<br>▲<br>₩ |       |                                                       |                  | Дата<br>и время     | Кладбище                       | Квартал                   | Участок   | Усопший                         | Дата<br>смерти         | Агент                                                      | Исполнитель                                                            | Услуга                |                                         |                       |        |       |
|              |       |                                                       | <b>4</b>         | 25.06.2019<br>11:30 | Ново -<br>Люберецк<br>кладбище | coe 28                    | 3477      | Шубин<br>Искандер<br>Федосеевич | 22.06.2019             | Некрасов<br>Алексей<br>Сергеевич<br>+7 (909) 905-<br>27-98 | Филатов Павел<br>Валентинович<br>+7 (916) 756-40-<br>02<br>С Сменить 5 | Предоста<br>при прове | вление постамента<br>едении ритуала зах | адля гроб<br>оронения | a 🔊    | 3     |
| 2<br>Mi<br>D |       | 2                                                     |                  | 25.06.2019<br>11:30 | Ново -<br>Люберецк<br>кладбище | toe 28                    | 3477      | Шубин<br>Искандер<br>Федосеевич | 22.06.2019             | Некрасов<br>Алексей<br>Сергеевич<br>+7 (909) 905-<br>27-98 | Филатов Павел<br>Валентинович<br>+7 (916) 756-40-<br>02<br>Сменить     | Комплекс<br>«Стандарт | работ по захороне<br>плюс»              | ению гроб             | a 🔊    |       |
|              |       | рания (р. 1997)<br>В                                  | работ            |                     |                                |                           |           |                                 |                        |                                                            |                                                                        |                       |                                         |                       |        |       |

- 1. В ленте новых Заказ-Нарядов и в списке Заказ-Нарядов по категории работ имеются фильтры:
  - По фамилии усопшего;
  - По названию кладбища;
  - По дате исполнения Заказ-Наряда;
  - По Агенту-Оформителю, оформившему заказ;
  - По Исполнителю Подрядчика.

При переходе между категориями Заказ-Нарядов или при просмотре конкретного Наряда и возвращении в ленту, фильтры не сбрасываются. Для сброса фильтра нужно нажать кнопку «Очистить».

- В случае если Исполнитель Подрядчика не изменил статус Заказ-Наряда на «В работе», то Менеджер Подрядчика может сделать это принудительно. Менеджер Подрядчика может выбрать один или несколько Заказ-Нарядов и перевести их «В работу». В работу можно перевести только Заказ-Наряд с назначенным Исполнителем Подрядчика.
- 2. Также в работу можно перевести отдельный Заказ-Наряд.
- 3. Заказ-Наряды, у которых есть комментарии, отмечены в ленте соответствующим значком.
- 4. Менеджер Подрядчика может сменить Исполнителя Подрядчика, который был назначен системой автоматически или назначить Исполнителя прямо из ленты, если он не был назначен системой. Если Заказ-Нарядам не присваиваются Исполнители автоматически, то в настройках Исполнителей Подрядчика необходимо проверить, заведен ли Исполнитель в систему для указанной категории работ и кладбища.

### Заказ-Наряды по категориям работ

| 6 | Уестный Аг<br>Менеджер подряд | <b>ент</b><br>чика |   |       |        |                     |                                  |         |                       |                                                |                                    |                                        |                                                              | 8 8                                                                                                    | ကြီး ကြီး | ⊳ |
|---|-------------------------------|--------------------|---|-------|--------|---------------------|----------------------------------|---------|-----------------------|------------------------------------------------|------------------------------------|----------------------------------------|--------------------------------------------------------------|----------------------------------------------------------------------------------------------------|-----------|---|
|   | Новые                         |                    | 2 | HOB   | ВЫЕ ∣2 | B PA                | БОТЕ   0                         | подго   | ТОВЛЕНС               | 0 0 3                                          | АВЕРШЕНО                           | 0 OTM                                  | EHEHO   0                                                    |                                                                                                    |           |   |
|   | Демонтаж                      |                    |   |       |        |                     |                                  |         |                       |                                                |                                    |                                        |                                                              |                                                                                                    |           |   |
|   | Захоронение                   |                    | 3 | УСОПШ | ІИЙ    |                     | КЛА                              | Д 🗸     | дата з<br><b>29 И</b> | аказа<br>ЮНЯ 2019                              | г. ፡:                              | ΑΓΕΗΤ                                  | ✓ ИСП                                                        | олнит 🗸 о                                                                                                    | чистить   |   |
| 网 | Ограды                        | •                  |   |       |        |                     |                                  |         |                       |                                                |                                    |                                        |                                                              |                                                                                                    |           |   |
|   | Благоустройство               |                    |   |       |        | Дата<br>и время     | Кладбище                         | Квартал | Участок               | Усопший                                        | Дата<br>смерти                     | Агент                                  | Исполнитель                                                  | Услуга                                                                                                    |           |   |
|   | Товары на кладбище            |                    |   |       |        |                     |                                  |         |                       |                                                |                                    |                                        | <b>A</b>                                                     | Ограда                                                                                                    |           |   |
|   | Повышенный сервис             |                    |   |       |        | 29.06.2019          | Ново -                           |         |                       | Комаров                                        |                                    | Федотова<br>Олеся                      | Филатов<br>Павел<br>Валентинович                             | металлическая, тип<br>"Стандартная", вид<br>"Арка" Ритуальная                                                                   | 5         |   |
|   | Монтаж                        |                    |   |       |        | 08:00               | Люберецкое<br>кладбище           | 22      | 3586                  | Франц<br>Викторович                            | 27.06.2019                         | Владимировна<br>-                      | +7 (916) 756-<br>40-02                                       | услуга<br>«Оформление<br>мосилы» вариант                                                                                        |           |   |
|   | Сингуматор                    |                    |   |       |        |                     |                                  |         |                       |                                                |                                    |                                        | 💭 Сменить                                                    | «Базовый»                                                                                                    |           |   |
|   | Колумбарий                    |                    |   |       | Ţ      | 29.06.2019<br>08:00 | Ново -<br>Люберецкое<br>кладбище | 29      | 1284                  | Мухин<br>Данияр<br>Егорович                    | 27.06.2019                         | Федотова<br>Олеся<br>Владимировна<br>- | Иванов Иван<br>Иванович<br>+7 (010) 101-01-<br>01<br>Сменить | Ограда<br>металлическая, тип<br>"Квадрат", вид<br>"Квадрат"<br>Ритуальная услуга<br>«Оформление<br>могилы», вариант<br>«Бизнес» | ß         |   |
|   | C8001475 M0440                | 1                  |   | » B   | работу |                     |                                  |         | © 1992 - 201          | 8 Честный Агент<br>Версия: 1.:<br>+7 (499) 110 | © Все права зац<br>2.0-b<br>-79-68 | ищены.                                 |                                                              |                                                                                                    |           |   |
|   | obephyrb mento                | •                  |   |       |        |                     |                                  |         |                       |                                                |                                    |                                        |                                                              |                                                                                                    |           |   |

- 1. Менеджер Подрядчика может развернуть меню категорий Заказ-Нарядов.
- 2. Для каждой категории работ определён свой набор статусов Заказ-Нарядов.
- 3. Если по Заказ-Нарядам был установлен фильтр, то он остаётся неизменным при перемещении между категориями. Для сброса фильтра нужно нажать кнопку «Очистить».

#### Работа с Заказ-Нарядом

|                                 | Честный Агент<br>Менеджер подрядчика                                                                                                    |           |   | 8                                                                                                    | ti ti ti ti ti ti ti ti ti ti ti ti ti t |
|---------------------------------|----------------------------------------------------------------------------------------------------|-----------|---|----------------------------------------------------------------------------------------------------|------------------------------------------|
|                                 | ← Назад                                                                                                    | завершено | 1 | Ваше сообщение                                                                                                    | Отправить                                |
| ↓<br>∞<br>》<br>能<br>行<br>2<br>脱 | Заявка: D-L49IO от 01.07.2019<br>Статус: В работе<br>Дата исполнения: 02.07.2019 08:00<br>Кладбище: Ново - Люберецкое кладбище<br>Сектор: 19 Участок: 1937<br>Усопший: Лыткин Гарри Бориславович (30.07.1942-30.06.2019)<br>Агент: Некрасов Алексей Сергеевич +7 (909) 905-27-98<br>ИСПОЛНИТЕЛЬ<br>Филатов Павел Валентинович +7 (916) 756-40-02 | _         | 2 | Просто комментарий<br>учит зак нолици алготр<br>подставить для 1945 году<br>подставить для 1945 году<br>Состав заказ наряда<br>Вытолнение комплекса р<br>виступанан подоб истичи<br>Описание Запознание у<br>вистичники слобо комплани | к заказ-наряду<br>1315                   |
|                                 | СОСТАВ РАБОТ                                                                                                    | +         |   |                                                                                                    |                                          |
|                                 | КАРТА                                                                                                    | +         |   |                                                                                                    |                                          |
|                                 | СМЕЖНЫЕ ЗАКАЗ-НАРЯДЫ                                                                                                    | +         |   |                                                                                                    |                                          |

- Менеджер Подрядчика может принудительно изменить статус Заказ-Наряда без участия Исполнителя Подрядчика. При этом от Менеджера Подрядчика не требуется прикладывать к Заказ-Наряду какие-либо материалы подтверждающие проведение работ.
- 2. При просмотре Заказ-Наряда Менеджер видит:
  - Исполнителя Подрядчика и может его сменить, но только для Заказ-Нарядов в статусе «Новый». Если статус Заказ-Наряда был изменён Исполнителем, то сменить Исполнителя нельзя;
  - Состав работ;
  - Карту место оказания услуг, в том числе карту высокого разрешения, сделанную с помощью квадракоптера (для некоторых кладбищ);
  - Смежные Заказ-Наряды, т.е. Заказ-Наряды по другим категориями работ, но которые необходимо сделать на том же месте и в тот же день. Типичный пример смежных Заказ-Нарядов при родственном захоронении: Демонтаж, Захоронение, Повышенный сервис.
- 3. Комментарии к Заказ-Наряду могут оставлять в любой момент времени: Агент-Оформитель и Менеджер АО «Честный Агент», а также Менеджер и Исполнитель Подрядчика. Комментарий к Заказ-Наряду виден всем участникам процесса. К комментарию можно приложить файл. Если регламент требует прикладывать фотографии подготовительных и/или завершённых работ при смене статуса Заказ-Наряда Исполнителем Подрядчика, то эти фотографии вместе с указанием смены статуса Заказ-Наряда также отображаются в комментариях.

#### Чат со службой поддержки

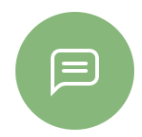

В левом нижнем углу экрана находится значок чата со службой поддержки.

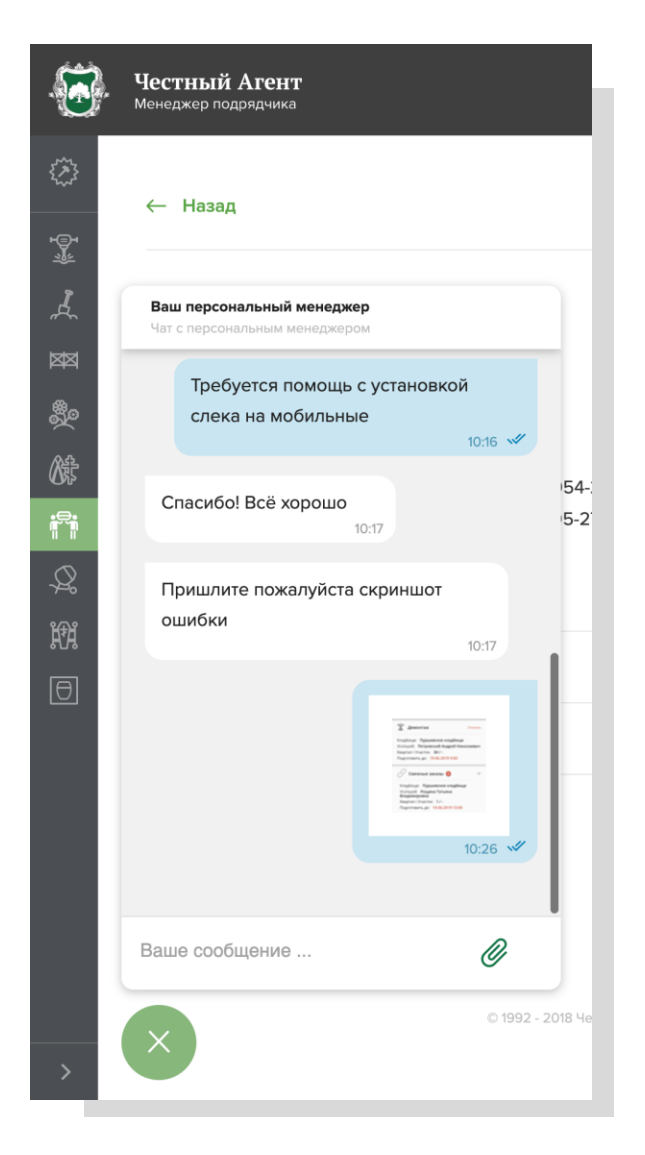

В чат можно задавать вопросы как по технической поддержке, так и по бизнес-процессам, а также прикладывать вложения: файлы и фотографии.

## Исполнитель Подрядчика

Исполнитель Подрядчика работает в мобильном приложение «Честный Агент. Подрядчик». Приложение доступно в официальных магазинах приложений для <u>Android</u> и <u>iOS</u>.

При установке приложение попросит разрешение к следующим функциям:

•Доступ к камере и фотоснимкам - для прикладывания фотографий при смене статуса Заказ-Наряда,

при добавлении фото к сообщениям в чат поддержки и комментариям к Заказ-Нарядам;

•Доступ к геолокации - для определения месторасположения Исполнителя Подрядчика на кладбище; •Доступ к push-уведомлениям - для получения push-уведомлений о новых Заказ-Нарядах, сообщениях в чате поддержки и новых комментариях.

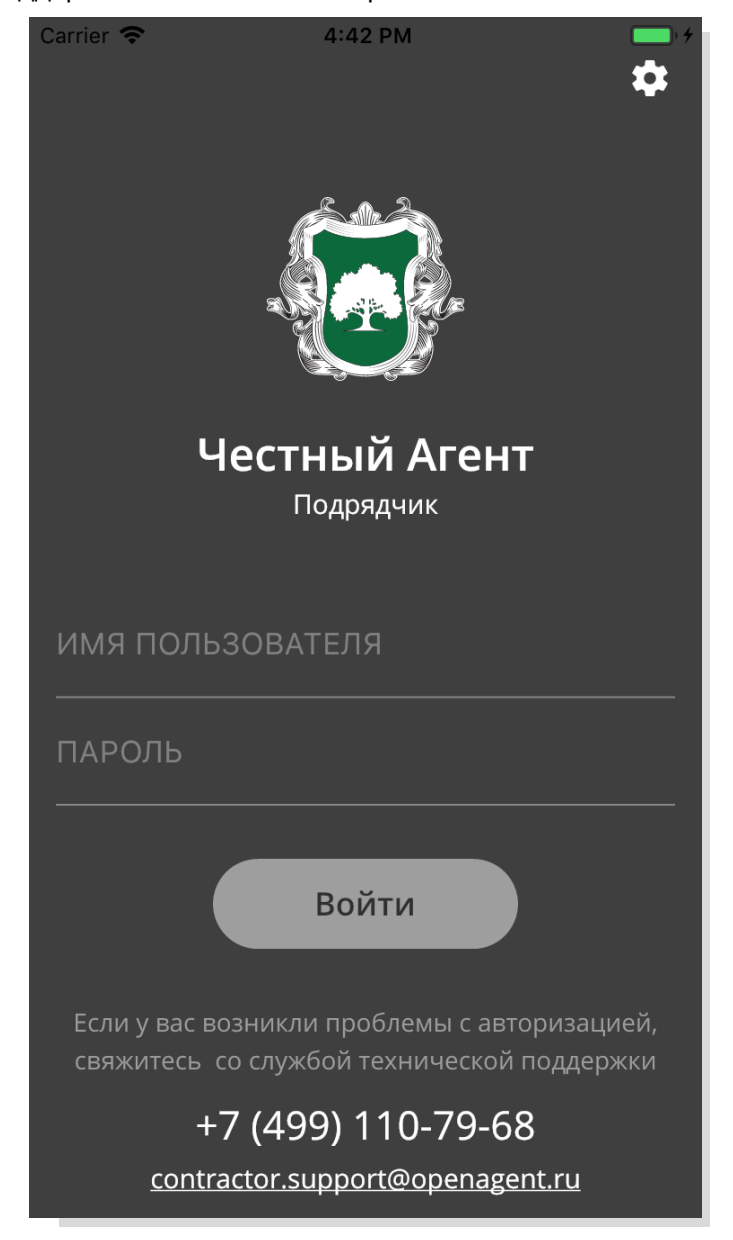

Для входа в приложение нужно использовать логин и пароль, который выдаёт Менеджер Подрядчика.

#### Основные элементы интерфейса

| Carrier 🗢 4:4                                                                                                    | 19 PM                                                              |
|----------------------------------------------------------------------------------------------------|--------------------------------------------------------------------|
| <u>三</u> 1 2                                                                                                    | ॰ 3 戸                                                              |
| Филатов Павел                                                                                                    | Все кладбища 5                                                     |
| 🖾 Ограды 🧲                                                                                                    | Новый                                                              |
| Кладбище: <b>Ново - Лю</b><br>Усопший: <b>Шубин Исн</b><br>Квартал / Участок: <b>28</b><br>Подготовить до: <b>02.0</b> 3 | оберецкое кладбище<br>кандер Федосеевич<br>7 / 3477<br>8.2019 8:00 |
| 🖾 Ограды                                                                                                    | Новый                                                              |
| Кладбище: <b>Ново - Лю</b><br>Усопший: <b>Тимофеев</b><br>Квартал / Участок: <b>28</b><br>Подготовить до: <b>04.0</b> 3  | оберецкое кладбище<br>Егор Ефимьевич<br>7 / 3472<br>8.2019 8:00    |
| 🖾 Ограды                                                                                                    | Новый                                                              |
|                                                                                                    |                                                                    |

После входа в приложение открывается основной экран с лентой новых Заказ-Нарядов. На основном экране отображено:

- 1. Основное меню;
- 2. Поиск Заказ-Нарядов по фамилии усопшего;
- 3. Чат со службой поддержки;
- 4. Имя текущего пользователя и его настройки;
- 5. Фильтр по кладбищам, доступным для Исполнителя. По умолчанию выбраны «Все кладбища».
- 6. Лента, в которой присутствуют Заказ-Наряды, требующие действий, т.е. в статусах «Новый», «В работе», «Подготовлено». В ленте указана базовая информация о Заказ-Наряде, его категория и статус. Если срок исполнения Заказ-Наряда приближается к концу или пропущен, то данные такого Заказ-Наряда подсвечиваются красным.

| Carrier                      | <b>२</b> 5:0                                                                                            | 8 PM                                                        | • +          |
|------------------------------|----------------------------------------------------------------------------------------------------|-------------------------------------------------------------|--------------|
| $\equiv$                     |                                                                                                    | ٩                                                           |              |
| 8                            | Филатов Павел                                                                                           | Все кладбища                                                |              |
| Клад<br>Усог<br>Квар<br>Поді | оище. <b>пово - лк</b><br>ший: <b>Цветков Р</b><br>тал / Участок: <b>28</b><br>готовить до: <b>05.0</b> | оерецкое кладол<br>инат Рустамович<br>/ 3479<br>8.2019 8:00 | ище          |
|                              | Ограды                                                                                                  |                                                             | Новый        |
| Клад<br>Усог<br>Квар<br>Поді | бище: <b>Ново - Лк</b><br>ший: <b>Молчанов</b><br>тал / Участок: <b>28</b><br>отовить до: <b>05.0</b>   | оберецкое кладби<br>Арман Петрович<br>/ 3474<br>8.2019 8:00 | ище<br>I     |
|                              | Ограды                                                                                                  |                                                             | Новый        |
| Клад<br>Усог<br>Квар<br>Поді | бище: <b>Ново - Лк</b><br>ший: <b>Игнатов М</b><br>тал / Участок: <b>12</b><br>тотовить до: <b>09.0</b> | оберецкое кладби<br>итрофан Ефстаф<br>/ 797<br>8.2019 8:00  | ище<br>ьевич |
|                              | Показ                                                                                                   | ать ещё                                                     |              |

В ленте отображаются Заказ-Наряды со сроком исполнения на ближайшую неделю, более поздние Заказ-Наряды скрыты за кнопкой «Показать ещё».

При появлении нового Заказ-Наряда лента будет обновляться автоматически. Для принудительного обновления ленты необходимо провести пальцем по экрану сверху вниз.

### Смежные Заказ-Наряды

| Carrier 🦷            | ► 8:05 PM                                        | • 4      |
|----------------------|--------------------------------------------------|----------|
| $\equiv$             | Q                                                |          |
| 8                    | Филатов Павел Все кладбища                       |          |
| 0                    | Смежные заказы                                   | ^        |
| Кла,<br><b>кла</b> , | дбище: Ново - Люберецкое<br>дбище                |          |
| Усог<br><b>Фес</b>   | пший: <b>Иванков Аввакум</b><br>р <b>фанович</b> |          |
| Ква                  | ртал / Участок: <b>3 / 492</b>                   |          |
| Под                  | готовить до: 23.06.2019 8:00                     |          |
| Повь<br>23.06.       | ишенный сервис<br>2019 8:00                      | Новый    |
| Монт<br>23.06.       | гаж<br>2019 8:00                                 | В работе |
| Å                    | Захоронение                                      | Новый    |
| Клад                 | бище: Ново - Люберецкое клад                     | цбище    |
| Усопі                | ший: <b>Шубин Искандер Федосе</b>                | евич     |
| Кварт                | гал / Участок: <b>28 / 3477</b>                  |          |
| Подго                | отовить до: 25.06.2019 11:30                     |          |
|                      |                                                  |          |

В случае если в один и тот же день, на одном и том же месте должны быть проведены работы по разным категориям, такие Заказ-Наряды обозначаются в ленте как «Смежные заказы», где также указывается категория, статус и время проведения работ.

#### Основное меню

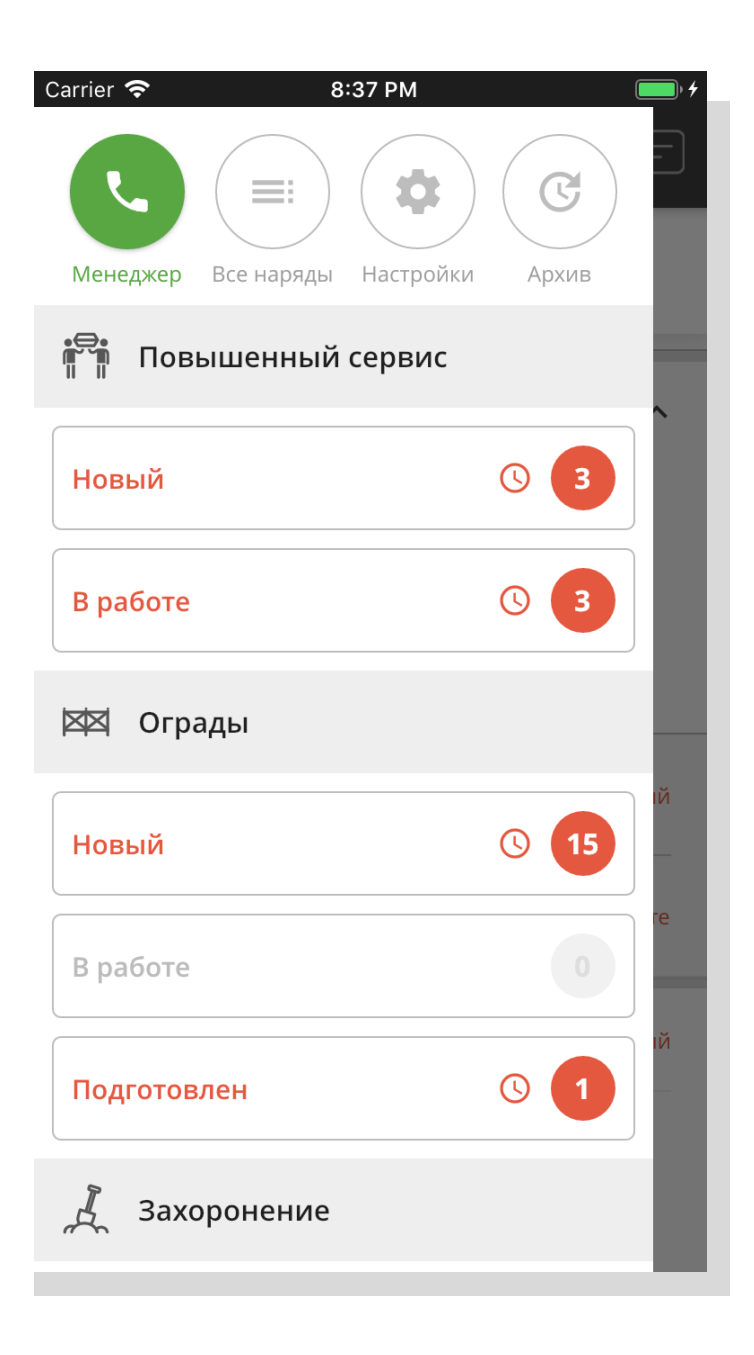

В основном меню Заказ-Наряды, с которыми ведётся работа, расположены в соответствии с их категориями и статусами. В Архиве находятся Заказ-Наряды, по которым все работы завершены.

#### Работа с Заказ-Нарядом

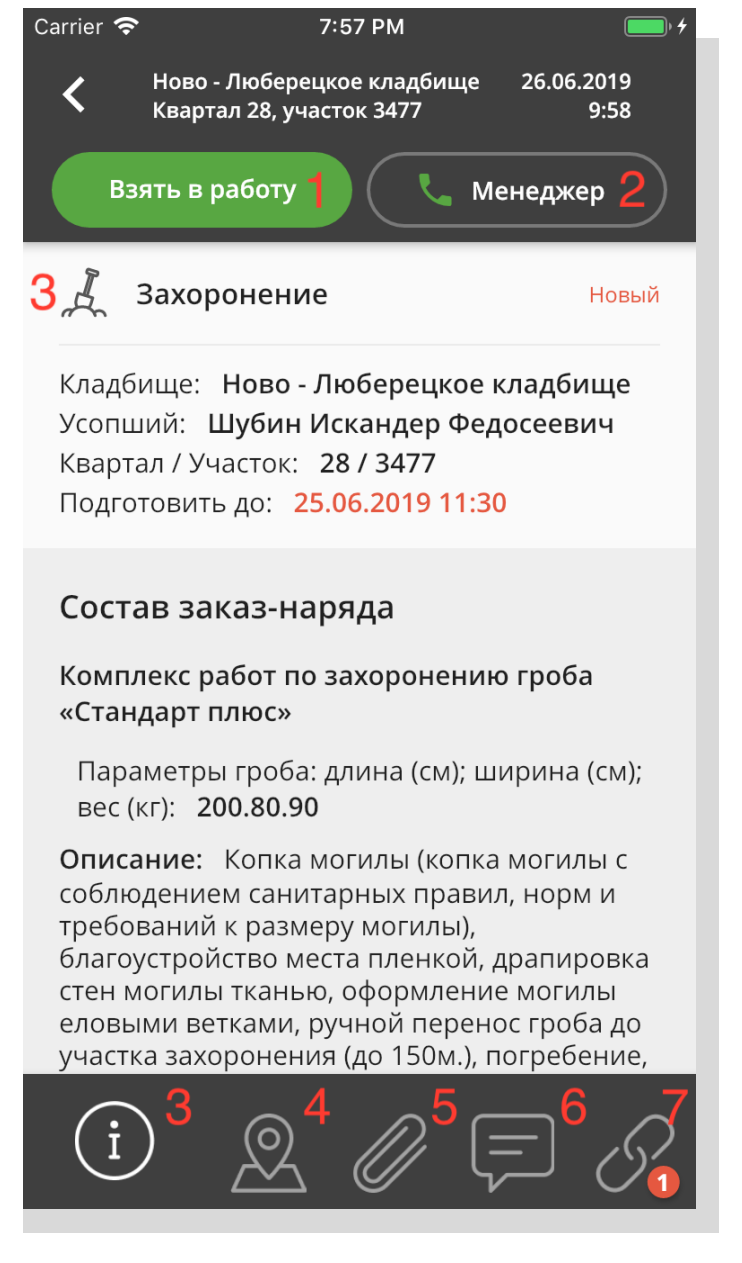

#### При просмотре Заказ-Наряда Исполнитель:

- 1. Может изменить статус Заказ-Наряда;
- 2. Может позвонить своему Менеджеру Подрядчика;
- 3. Видит основную информацию по Заказ-Наряду в том числе:
  - Карту с местом проведения работ (4);
  - Прикреплённые Агентом-Оформителем документы (5);
  - Комментарии к Заказ-Наряду от Агента-Оформителя и Менеджера Подрядчика (также Исполнитель может оставить свои комментарии) (6);
  - Смежные Заказ-Наряды по другим категориям работ (7).

#### Работа с картой

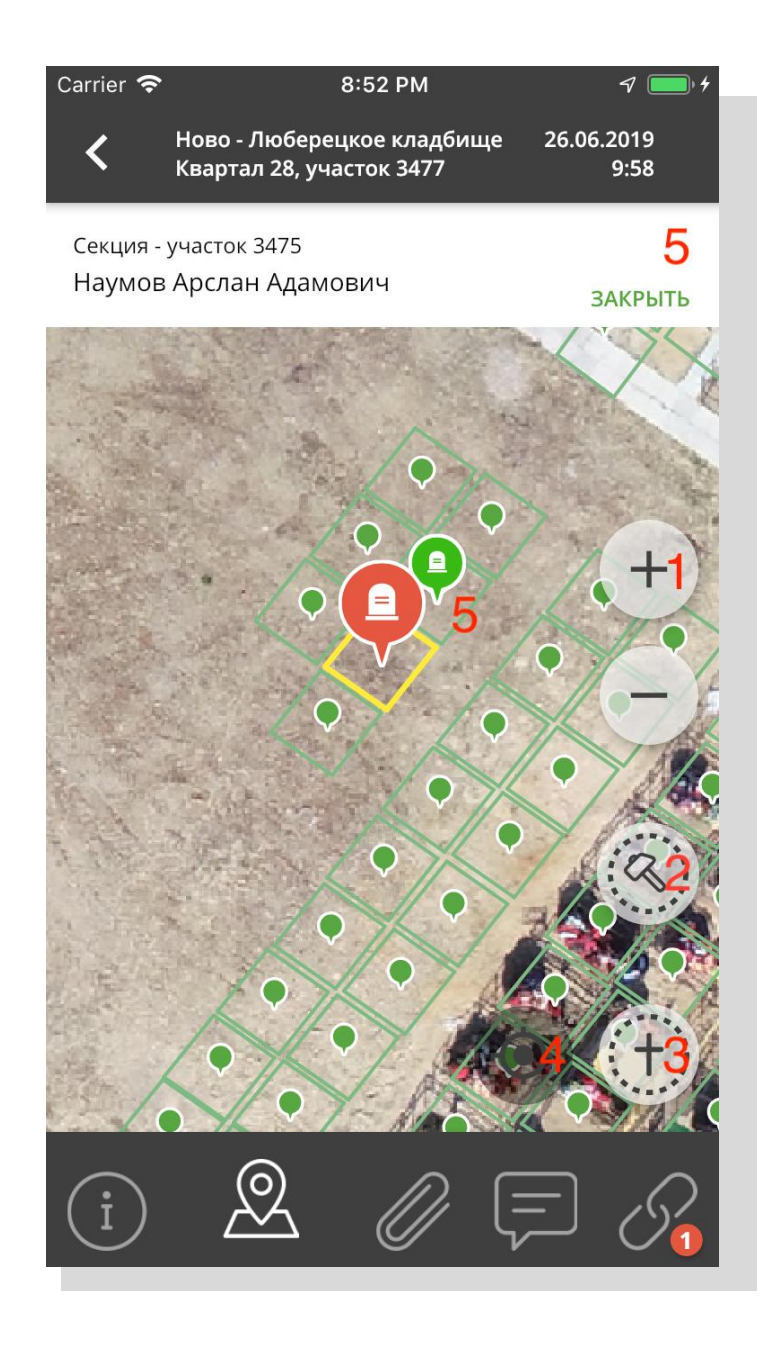

#### На карте расположены следующие элементы управления:

- 1. Приближение и отдаление;
- 2. Приближение до места проведения работ;
- 3. Отдаление до границ кладбища;
- 4. Приближение до текущего расположения Исполнителя;
- 5. Информация о захоронении на соседнем участке (при клике на соседний участок).

#### Смена статуса Заказ-Наряда

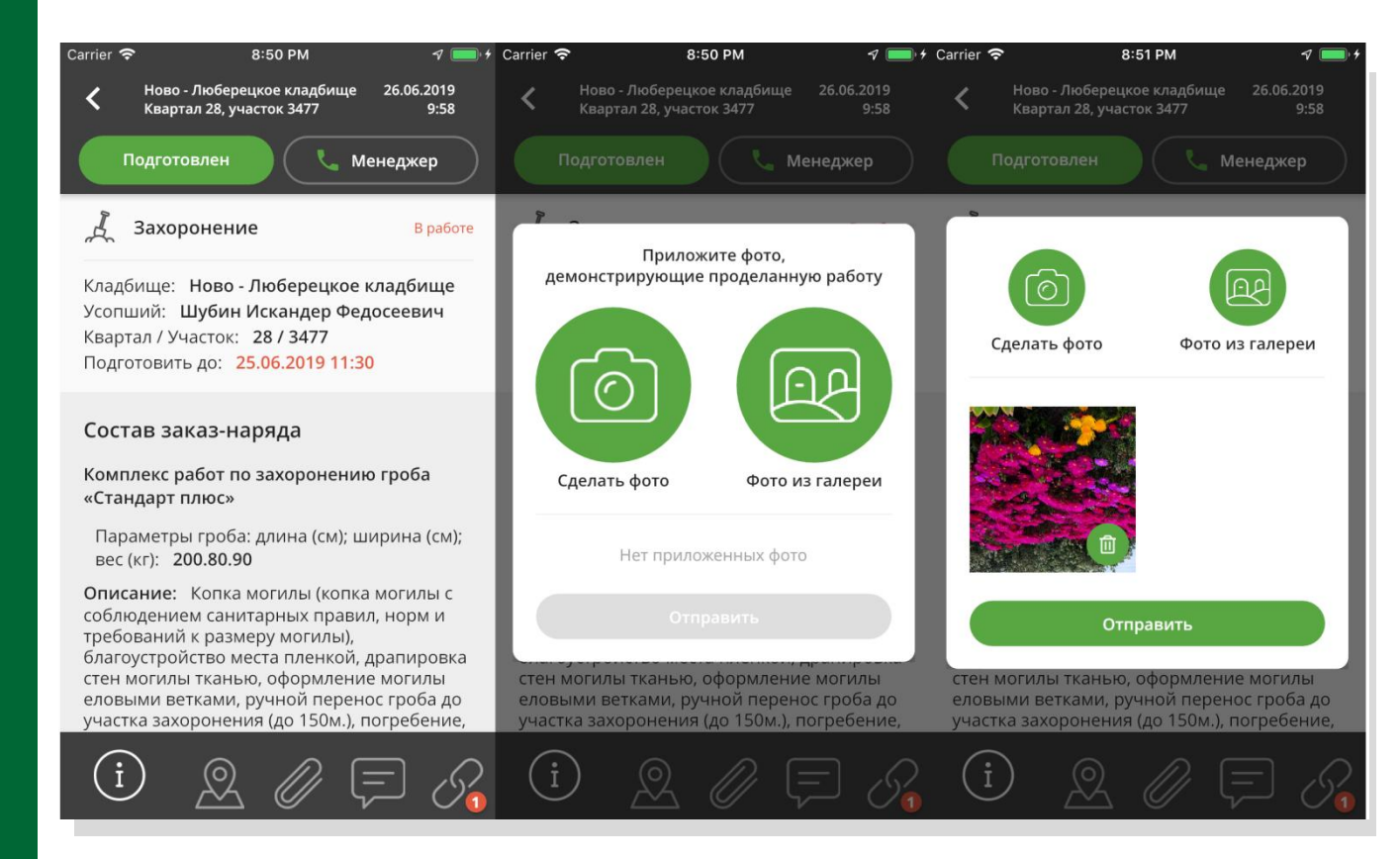

Все Заказ-Наряды имею начальный статус «Новый» и конечный «Завершён». Набор статусов Заказ-Наряда и действия Исполнителя при смене этих статусов зависят от категории работ и указаны в регламенте, предоставляемом АО «Честный Агент». При смене статуса Заказ-Наряда приложение может потребовать прикрепить фотографию (одну или несколько) иллюстрирующих подготовительные или проведённые работы. Без прикрепления фотографии смена статуса невозможна. Требования к качеству фотографий указаны в «<u>Регламенте по предоставлению фотоотчёта</u>». Например:

•Для категории работ «Повышенный сервис» фотографии делаются только при завершении работ.

•Для категории «Демонтаж» фотографии делаются до и после проведения работ.

•Для категории «Захоронение» фотографии делаются после проведения подготовительных работ и по окончанию захоронения.

#### Push-уведомления

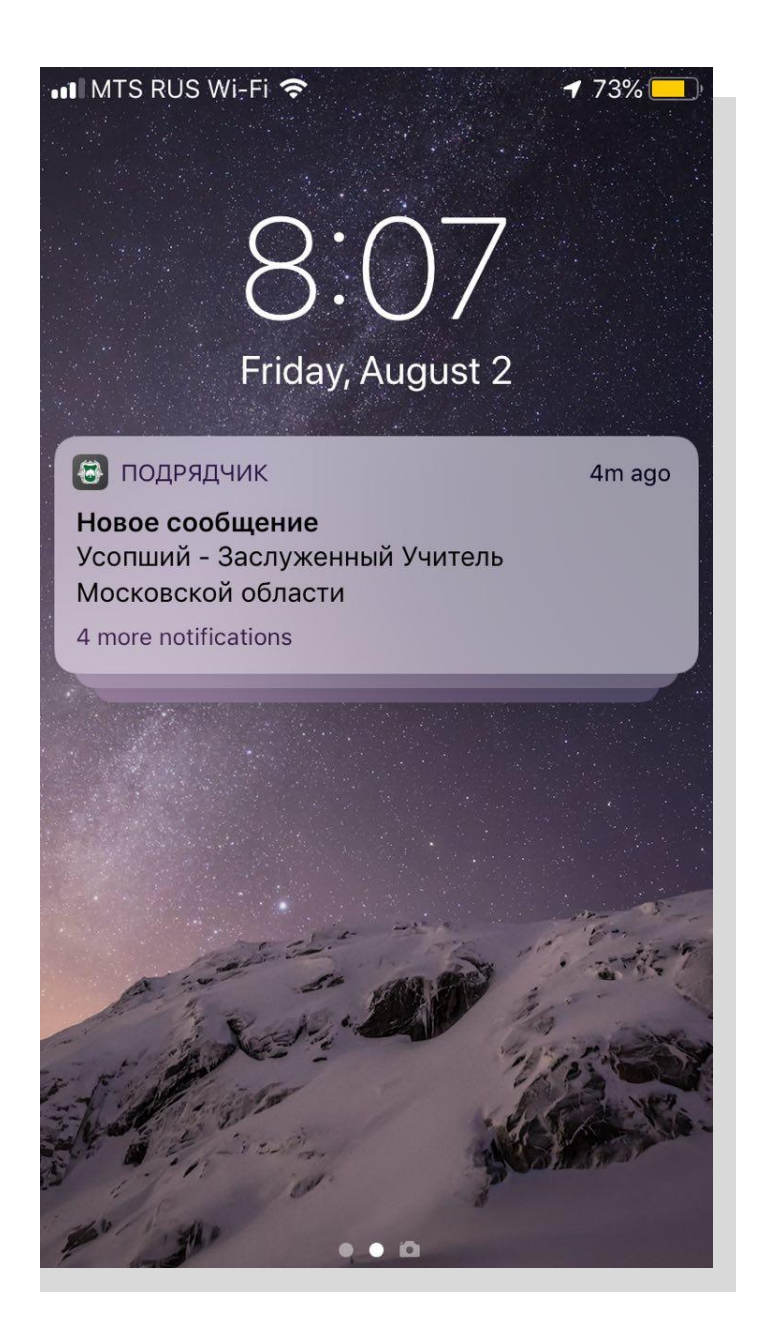

При появлении нового Заказ-Наряда, сообщения в чате поддержки или комментария к Заказ-Наряду Исполнитель получает push-уведомление на смартфон и, при наличии, на ассоциированные со смартфоном смарт-часы.

### Чат со службой поддержки

| Carrier                                                                                                    | <b>?</b> 5:51 PM                                                                                                    |                     | • 4 |
|----------------------------------------------------------------------------------------------------|----------------------------------------------------------------------------------------------------|---------------------|-----|
| <                                                                                                    | Служба поддержки                                                                                                    |                     |     |
| Г<br>ф<br></td <td>оявился новый регламент по<br/>отографиям, ознакомится можно зд<br/>https://openagent.ru/become-an-affili<br/>become-an-contractor.php&gt;</td> <td>есь<br/>ate<br/>17:41</td> <td></td> | оявился новый регламент по<br>отографиям, ознакомится можно зд<br>https://openagent.ru/become-an-affili<br>become-an-contractor.php>                                                                                                    | есь<br>ate<br>17:41 |     |
|                                                                                                    | Спасибо. Изучим.                                                                                                    | 17:                 | 49  |
|                                                                                                    | Вот в таких условиях приходится работать                                                                                                    | 17:                 | 50  |
| П                                                                                                    | ришлём подмогу                                                                                                    | 17:50               |     |
|                                                                                                    | Ведомления в самом приложении<br>постативности и от постативности и постативности и<br>Постативности и постативности и постативности и постативности и постативности и постативности и постативности и постативности и постативности и постативности и постативности и постативности и постативности и постативности и постативн |                     |     |
| Наг                                                                                                    | ишите Ваше сообщение                                                                                                    | U                   | ►   |

В чат можно задавать вопросы как по технической поддержке, так и по бизнес-процессам, а также прикладывать вложения: файлы и фотографии.

### Поддержка пользователей

- Основной канал поддержки чат в мобильном приложении Исполнителя Подрядчика и веб-интерфейсе Менеджера Подрядчика.
- E-mail: contractor.support@openagent.ru
- Телефон службы поддержки: +7 (499) 110-79-68.
- Служба поддержки работает с понедельника по субботу с 10:00 до 17:00.